# Portail captif pfSense

# I – Contexte

La ville d'Olonne sur mer accueille certains élus au sein de la Mairie. Ces élus viennent avec leurs terminaux mobiles qu'ils utilisent dans le cadre de leur travail (ordinateurs portables, Smartphones, tablettes...) et ont besoin d'un accès à internet. La plupart de ces terminaux utilisent le Wi-Fi afin de se connecter à Internet. Cependant, afin d'éviter tout abus, l'usage d'Internet est réglementé. Les lois Vigipirate et Hadopi2 imposent aux administrateurs réseaux de pouvoir identifier et tracer les navigations des utilisateurs.

# II - Définition du besoin

Les élus ayant besoin d'un accès internet sans fil, une borne wifi basique était installée. Hors la seule sécurisation était une clé WEP. Le but est de sécuriser le réseau. Pour cela, l'idée retenue a été la mise en place d'un portail captif, qui, une fois connecté au point d'accès, demande l'authentification avec les identifiants LDAP sur une page web. La borne d'accès quant à elle est remplacée par une borne avec sécurité WPA2-PSK. De plus, l'utilisation de ce portail captif permet d'obtenir des informations sur les utilisateurs. En effet, il permet d'avoir connaissance des utilisateurs connectés.

# **III - Installation**

# **Installation de pfSense**

Booter sur une clé USB contenant l'ISO de pfSense puis procéder à une installation classique :

| `/                                                                                                    |
|----------------------------------------------------------------------------------------------------|
| Welcome to pfSense 2.2-RC                                                                                                    |
| Mounting unionfs directoriesdone.<br>Creating symlinksELF ldconfig path: /lib /usr/lib /usr/lib/compat /usr/loc<br>al/lib<br>32-bit compatibility ldconfig path: /usr/lib32<br>done. |
| Launching the init system done.<br>Initializing<br>Starting device manager (devd)done.                                                                                               |
| [ Press R to enter recovery mode or ]<br>[ press I to launch the installer ]                                                                                                    |
| (R)ecovery mode can assist by rescuing config.xмl<br>from a broken hard disk installation, etc.                                                                                      |
| (I)nstaller may be invoked now if you do<br>not wish to boot into the liveCD environment at this time.                                                                               |
| (C) continues the LiveCD bootup without further pause.                                                                                                    |
| Timeout before auto boot continues (seconds): 9                                                                                                    |

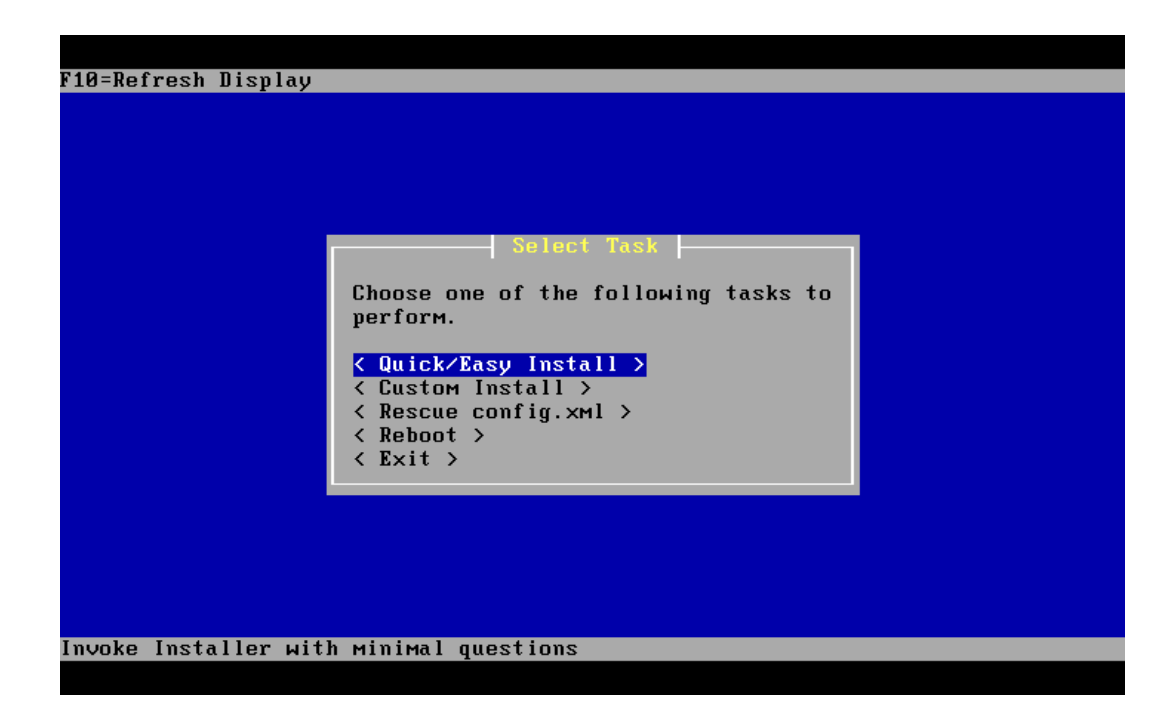

# **Configuration de pfSense**

Une fois pfSense installé, la machine redémarre. Il faut alors débuter la configuration. Le premier élément de configuration est l'assignation des interfaces : il faut définir le LAN et le WAN. Le WAN est le côté du réseau de la Mairie, le LAN est le côté de la borne d'accès sans-fil, où viendront se connecter les postes clients.

L'adresse IP de la carte WAN va donc se configurer grâce au DHCP du réseau de la Mairie.

L'adresse IP de la carte LAN va se configurer par défaut en 192.168.1.1/24 que nous conserverons.

Une fois ceci fait, nous avons accès au tableau de bord de pfSense, configurable en mode web en tapant l'adresse de la carte LAN dans notre navigateur.

| pantif alan                             | nelocal             | Status: EX                                                                                           | 15:43                 |                                       |    |   | 11 % | 6 |
|-----------------------------------------|---------------------|----------------------------------------------------------------------------------------------------|-----------------------|---------------------------------------|----|---|------|---|
| →                                       | C                   | <ul> <li>https://192.168.1.1</li> </ul>                                                              |                       |                                       | \$ | Ļ | Û    |   |
| Sonco                                   |                     |                                                                                                    |                       |                                       |    |   |      |   |
| 101130                                  | webC                | onfigurator                                                                                          |                       | captif.olonnelocal                    | 2  |   |      |   |
| n<br>inced<br>Manager                   | Status              | : Dashboard                                                                                          |                       |                                       |    |   |      |   |
| ware<br>eral Setup<br>Avail. Sync       |                     | <b>TOO</b>                                                                                           | one                   | •                                     |    |   |      |   |
| ages<br>ing<br>p Wizard                 |                     | - 'Ci                                                                                                | JGIID                 | G                                     |    |   |      |   |
| Manager<br>aces<br>an)                  |                     |                                                                                                    |                       |                                       |    |   |      |   |
|                                         | System 1            | Information                                                                                          | - ⊠ <u>Interfaces</u> | E                                     |    |   |      |   |
| 25                                      | Name<br>Version     | captif.olonnelocal 2.2-RELEASE (amd64)                                                               | (DHCP)                | + none                                |    |   |      |   |
| dules<br>c Shaper                       |                     | built on Thu Jan 22 14:03:54 CS<br>2015                                                              |                       | 100baseTX <full-duplex></full-duplex> | _  |   |      |   |
| al IPs<br>es<br>vo Portal               |                     | You are on the latest version.                                                                       |                       |                                       |    |   |      |   |
| P Relay<br>P Server                     | Platform            | n pfSense                                                                                            |                       |                                       |    |   |      |   |
| 2v6 Relay<br>2v6 Server/RA<br>Forwarder | СРИ Тур             | Intel(R) Celeron(R) CPU 1037U           pe         1.80GHz           2 CPUst 1 sectors(s) = 2 sector | D<br>N                |                                       |    |   |      |   |
| Resolver<br>mic DNS<br>' proxy          | Uptime              | 01 Hour 01 Minute 36 Second                                                                          | )                     |                                       |    |   |      |   |
| Balancer<br>E Server                    | Current<br>date/tir | Mon Feb 9 14:42:59 UTC 2015                                                                          |                       |                                       |    |   |      |   |
| & NAT-PMP                               | DNS                 | 127.0.0.1<br>s) 10.0.12.1                                                                            | -                     |                                       |    |   |      |   |
|                                         | Last con<br>change  | Mon Feb 9 14:21:09 UTC 2015                                                                          | -                     |                                       |    |   |      |   |
| VPN                                     | State ta<br>size    | ble 0% (8/804000)                                                                                    |                       |                                       |    |   |      |   |
| (failover)<br>board<br>Leases           | MBUF U              | Isage (1270/26584)                                                                                   |                       |                                       |    |   |      |   |
| Pv6 Leases<br>Reload<br>wavs            | Temper              | rature 27.8°C                                                                                        |                       |                                       |    |   |      |   |
| faces<br>Balancer                       | Load                | a 0.00, 0.00, 0.00                                                                                   |                       |                                       |    |   |      |   |
| VPN<br>age Logs                         | CPU usa             | age (                                                                                                |                       |                                       |    |   |      |   |
| es<br>Graphs<br>ces                     | Memory              | 3% of 8049 MB                                                                                        |                       |                                       |    |   |      |   |
| em Logs<br>c Graph<br>& NAT-PMP         | SWAP u              | Isage 0% of 16384 MB                                                                                 |                       |                                       |    |   |      |   |
| ostics<br>Table                         |                     | (ufc): 1% of 39G                                                                                     |                       |                                       |    |   |      |   |
| up/Restore<br>mand Prompt               | Disk us             | age //(dis): 1% of 558<br>//var/run (ufs in RAM): 3% of 3.4                                          | IM                    |                                       |    |   |      |   |
| Lookup<br>File<br>Irv Defaults          |                     |                                                                                                    |                       |                                       |    |   |      |   |
| System<br>er Info<br>Table              |                     |                                                                                                    |                       |                                       |    |   |      |   |
| et Capture                              |                     |                                                                                                    |                       |                                       |    |   |      |   |
| ot                                      |                     |                                                                                                    |                       |                                       |    |   |      |   |
| es<br>RT Status<br>ets                  |                     |                                                                                                    |                       |                                       |    |   |      |   |
| s<br>s Summary<br>m Activity            |                     |                                                                                                    |                       |                                       |    |   |      |   |
| es<br>Port<br>eroute                    |                     |                                                                                                    |                       |                                       |    |   |      |   |
|                                         |                     |                                                                                                    |                       |                                       |    |   |      |   |
| nse Gold                                |                     |                                                                                                    |                       |                                       |    |   |      |   |

#### **Sécurisation**

Afin de sécuriser le portail captif, il est nécessaire de :

• Utiliser le protocole https lors de l'accès au configurateur Web et modifier le port :

| System: Adv       | anced: Admin Access                                                                                                    | ?        |
|-------------------|----------------------------------------------------------------------------------------------------|----------|
| Admin Access Fire | wall / NAT Networking Miscellaneous System Tunables Notifications                                                                                                    |          |
| NOTE: The options | on this page are intended for use by advanced users only.                                                                                                    |          |
| Protocol          |                                                                                                    |          |
| SSL Certificate   | webConfigurator default (54d8b957c6b1f)                                                                                                    |          |
| TCP port          | 50000<br>Enter a custom port number for the webConfigurator above if you want to override the default (80 for 443 for HTTPS). Changes will take effect immediately after save. | or HTTP, |

• Activer l'utilisation du mot de passe pour protéger la console :

| Console Options | s .                               |
|-----------------|-----------------------------------|
| Console menu    | Password protect the console menu |
|                 | Save                              |

• Activer le ssh afin d'administrer le pfSense à distance :

| Secure Shell             |                                                                                                    |
|--------------------------|----------------------------------------------------------------------------------------------------|
| Secure Shell<br>Server   | S Enable Secure Shell                                                                                                    |
| Authentication<br>Method | Disable password login for Secure Shell (RSA/DSA key only)<br>When enabled, authorized keys need to be configured for each user that has been granted secure shell access |
| SSH port                 | Note: Leave this blank for the default of 22.                                                                                                    |

#### DHCP

Les postes clients qui se connecteront à ce point d'accès sans fil auront besoin d'une adresse IP. Le réseau LAN (192.168.1.x) étant configuré différemment du réseau WAN (10.0.x.x) au point de vue plan d'adressage IP, il aura besoin de son propre DHCP. Il faut donc se rendre dans « DHCP Server » et activer ce service. La plage d'adresses attribuées est par défaut de 10 à 245 mais est bien sûr modifiable.

#### Services: DHCP server

|  | 86 | 0 | ] (?) |
|--|----|---|-------|
|--|----|---|-------|

| LAN             |                                                                                                    |
|-----------------|----------------------------------------------------------------------------------------------------|
|                 | S Enable DHCP server on LAN interface                                                                          |
|                 | Deny unknown clients If this is checked, only the clients defined below will get DHCP leases from this server. |
| Subnet          | 192.168.1.0                                                                                                    |
| Subnet mask     | 255.255.0                                                                                                    |
| Available range | 192.168.1.1 - 192.168.1.254                                                                                    |
| Range           | 192.168.1.10 to 192.168.1.245                                                                                  |

# **Portail captif**

#### Configuration

Activer le portail captif dans Services > Captive portal, puis choisir l'interface où l'on veut l'appliquer, ici le LAN

| webConfigu            | rator                      |                          | 26         | captif.c     | lonnelocal |
|-----------------------|----------------------------|--------------------------|------------|--------------|------------|
| Services: Capt        | ive portal: Old            | onne                     |            |              | f () = ()  |
| Captive portal(s) MAC | Allowed IP addresses       | Allowed Hostnames        | Vouchers   | File Manager |            |
|                       | 🕑 Enable captiv            | e portal                 |            |              |            |
| Interfaces            | LAN<br>Select the interfac | e(s) to enable for capti | ve portal. |              |            |

### Nommer et décrire le portail

| Edit Captive Portal | Zones                                                             |
|---------------------|-------------------------------------------------------------------|
| Zone name           | Olonne                                                            |
| Description         | portail                                                           |
|                     | You may enter a description here for your reference (not parsed). |

Choisir la page sur laquelle nous voulons rediriger l'utilisateur après son authentification (optionnel) :

After authentication Redirection URL If you provide a URL here, clients will be redirected to that URL instead of the one they initially tried to access after they've authenticated.

Choisir le type d'authentification, ici nous allons travailler avec RADIUS, qui sera installé en package sur la même machine. Renseigner le localhost en serveur RADIUS et 1812 pour le port. Le shared secret est au choix, il faut bien le noter car nous devront le renseigner ailleurs plus tard :

| uthentication | No Authentication                                                            | vn                                                                                                    |
|---------------|------------------------------------------------------------------------------|----------------------------------------------------------------------------------------------------|
|               | O Local User Mana                                                            | iger / Vouchers                                                                                                    |
|               |                                                                              | Allow only users/groups with 'Captive portal login' privilege set                                                                                                    |
|               | RADIUS Authent                                                               | tication                                                                                                    |
|               | Radius Protocol                                                              | () рар                                                                                                    |
|               |                                                                              | O CHAP MD5                                                                                                    |
|               |                                                                              | O MSCHAPV1                                                                                                    |
|               |                                                                              | O MSCHADUD                                                                                                    |
|               | Primary Authen                                                               | itication Source                                                                                                    |
|               | Primary Authen<br>Primary RADIUS serv                                        | ntication Source                                                                                                    |
|               | Primary Authen<br>Primary RADIUS serv<br>IP address                          | ver                                                                                                    |
|               | Primary Authen<br>Primary RADIUS serv<br>IP address                          | ver          Notion N2         Ver         Notion 127.0.0.1         Enter the IP address of the RADIUS server which users of the captive portal have to authenticate against.                                                                                |
|               | Primary Authen<br>Primary RADIUS serv<br>IP address<br>Port                  | ver          Notion 12         Notion 12         Ver         127.0.0.1         Enter the IP address of the RADIUS server which users of the captive portal have to authenticate against.         1812                                                        |
|               | Primary Authen<br>Primary RADIUS serv<br>IP address<br>Port                  | Itication Source         ver         127.0.0.1         Enter the IP address of the RADIUS server which users of the captive portal have to authenticate against.         1812         Leave this field blank to use the default port (1812).                 |
|               | Primary Authen<br>Primary RADIUS serv<br>IP address<br>Port<br>Shared secret | Itication Source         ver         127.0.0.1         Enter the IP address of the RADIUS server which users of the captive portal have to authenticate against.         1812         Leave this field blank to use the default port (1812).         pfsense |

### **RADIUS**

Dans System > Packages, télécharger et installer le paquet « freeradius2 » System: Package Manager: Install Package

| freeradius | 2 installation completed.                                        |   |
|------------|------------------------------------------------------------------|---|
| Beginning  | package installation for freeradius2 .                           | * |
| Downloadin | g package configuration file done.                               |   |
| Saving upd | ated package information done.                                   |   |
| Downloadin | g freeradius2 and its dependencies                               |   |
| Checking f | or package installation                                          |   |
| Downloadi  | ng https://files.pfsense.org/packages/10/All/freeradius-2.2.6 3- |   |
| amd64.pbi  | (extracting)                                                     |   |
| Loading pa | ckage configuration done.                                        |   |
| Configurin | g package components                                             |   |
| Loading pa | ckage configuration done.                                        |   |
| Additional | files done.                                                      |   |
| Loading pa | ckage instructions                                               |   |
| Custom com | mands                                                            |   |
| Executing  | custom_php_install_command()done.                                |   |
| Executing  | custom_php_resync_config_command()done.                          |   |
| Menu items | done.                                                            |   |
| Integrated | Tab items done.                                                  |   |
| Services   | . done.                                                          |   |
| Writing co | nfiguration done.                                                |   |
|            |                                                                  |   |
| Installati | on compieted.                                                    |   |
| Ireeradius | 2 setup instructions:                                            |   |
| Flease Vis | IT SERVICES: FreekADIUS                                          |   |

Se rendre dans Services > FreeRADIUS puis dans l'onglet « NAS/Clients » puis ajouter un client avec l'adresse 127.0.0.1, le hostname du pfSense, ainsi que le SharedSecret renseigné précédemment :

?

2

#### FreeRADIUS: Clients: Edit

| eneral Configuration |                                                                                                    |
|----------------------|----------------------------------------------------------------------------------------------------|
| Client IP Address    | 127.0.0.1<br>Enter the IP address of the RADIUS client. This is the IP of the NAS (switch, access point, firewall, router, etc.).                                       |
| Client IP Version    | IPv4 ▼                                                                                                    |
| Client Shortname     | Scaptif.olonnelocal<br>Enter a short name for the client. This is generally the hostname of the NAS.                                                                    |
| Client Shared Secret | · · · · · · · · · · · · · · · · · · ·                                                                                                    |
|                      | Enter the shared secret of the RADIUS client here. This is the shared secret (password) which the NAS (switch accesspoint) needs to communicate with the RADIUS server. |

Dans l'onglet « Interfaces », renseigner l'interface sur lequel pfSense doit écouter pour le serveur RADIUS. Ici nous renseignerons 127.0.0.1 puisqu'il est lui-même serveur RADIUS :

### FreeRADIUS: Interfaces: Edit

Users | MACs | NAS / Clients | Interfaces | Settings | EAP | SQL | Certificates | LDAP | View config | XMLRPC Sync **General Configuration** Interface IP Address 127.0.0.1 Enter the IP address (e.g. 192.168.100.1) of the listening interface. If you choose \* then it means all interfaces. (Default: \*) Port 1812 Enter the port number of the listening interface. Different interface types need different ports. You could use this as an example: Authentication = 1812 Accounting = 1813 Status = 1816 IMPORTANT: For every interface type listening on the same IP address you need different ports. Interface Type Authentication V Enter the type of the listening interface. (Default: auth) **IP** Version IPv4 V a ID version of the listening interface. (Default: IDvd)

*Puis dans l'onglet LDAP, cocher « Enable LDAP For Authorization » et « Enable LDAP For Authentication ». Ensuite renseigner les champs suivants :* 

- Server : adresse IP du serveur LDAP
- Port : par défaut 389
- Identity : chaine LDAP du compte qui permet l'accès au LDAP (doit être créé dans l'AD), attention, bien renseigner cette adresse, la plus part des problèmes de connexion peuvent potentiellement venir de là
- Password : mot de passe du compte pfsense dans l'AD
- BaseDN : Nom de domaine

- Filter : défini le User-Name
- Base Filter : laisser par défaut

### FreeRADIUS: LDAP

| ENABLE LDAP SUPPO                 | RT - SERVER 1                                                                                                    |
|-----------------------------------|----------------------------------------------------------------------------------------------------|
| Enable LDAP For<br>Authorization  | <ul> <li>This enables LDAP in authorize section. The Idap module will set Auth-Type to LDAP if it has not already been set.<br/>(Default: unchecked)</li> </ul>                                    |
| Enable LDAP For<br>Authentication | This enables LDAP in authenticate section. Note that this means "check plain-text password against the Idap database which means that EAP won't work, as it does not supply a plain-text password. |
| General Configuration             | - SERVER 1                                                                                                    |
| Server                            | No description. (Default: Idap.your.domain )                                                                                                    |
| Port                              | No description. (Default: 389 )                                                                                                    |
| Identity                          | No description. (Default: cn=admin,o=My Org.c=UA )                                                                                                    |
| Password                          | No description. (Default: mypass)                                                                                                    |
| Basedn                            | DC=,DC=<br>No description (Default: o=My Org.c=UA )                                                                                                    |
| Filter                            | No description. (Default: (uid=%{%{Stripped-User-Name}:-%{User-Name}}) )                                                                                                    |
| Base Filter                       | (objectclass=radiusprofile)                                                                                                    |

#### Diagnostiques d'erreurs

En cas de problèmes de connexion LDAP, l'utilitaire d'exploration « **Jxplorer** » peut permettre de tester la connexion avec le compte « pfsense » créé dans l'AD. Cela permet également de vérifier l'exactitude des chaînes LDAP :

| Host:                 | 10.0.                                     | - 14                   |       |              | P          | Port: 389 |
|-----------------------|-------------------------------------------|------------------------|-------|--------------|------------|-----------|
| Protocol:             | LDAP                                      | v3                     | v     |              |            |           |
| Optional              | Values                                    |                        |       |              |            |           |
| Base DN:              | OU=                                       | 115,0U=111111          |       | -40000000000 | ,DC=@@@@@@ | INE,DC=   |
|                       |                                           |                        |       |              |            |           |
|                       |                                           |                        |       |              | R          | ead Only: |
| Security              |                                           |                        |       |              | R          | ead Only: |
| Security              | Level:                                    | User + Pass            | word  |              | R          |           |
| Security              | Level:<br>User DN:                        | User + Pass            | word  |              |            |           |
| Security              | Level:<br>User DN:<br>Password:           | User + Pass<br>pfsense | sword |              |            |           |
| Security<br>Use a Ter | Level:<br>User DN:<br>Password:<br>mplate | User + Pass<br>pfsense | sword |              |            |           |

2

|                               | 0                        | 1                      | ANKK SCORM                                                    |  |  |
|-------------------------------|--------------------------|------------------------|---------------------------------------------------------------|--|--|
| xplore An Results Q Schema    | HTML View Table Editor   | 1                      | 100 M                                                         |  |  |
| /orld                         | attribute type           |                        | value                                                         |  |  |
| 白一篇 DEMOCORP<br>日一篇 Corporate | cn                       | Craig LINK             |                                                               |  |  |
|                               | objectClass              | inetOrgPers            | ion                                                           |  |  |
|                               | sn                       | LINK                   |                                                               |  |  |
| 日一点 Administration            | description              | Product   @Certificate |                                                               |  |  |
| Crag Live                     | pegPhoto                 |                        |                                                               |  |  |
| Dominic MAJ                   | meil                     | CraigLA                | General Details Certification Path                            |  |  |
| G f Gave Love                 | postelAddress            | 83 Vento               |                                                               |  |  |
| C C Sole LAY                  | postalCode               | 7000                   | Certificate Information                                       |  |  |
| E En Kaup LUCAS               | telephoneNumber          | 544 369,               |                                                               |  |  |
| B Ball                        | ttle                     | Group Sr.              | This certificate:                                             |  |  |
|                               | userCertificate          | (non stra              | Devforms Windows Sweten Component Verification #              |  |  |
| TO Nadia KITE                 | userPassword             | (non stril             | Parforms Windows Hardware Driver Verification                 |  |  |
| E On Vivierne LEV             | audio                    |                        | Ferroras windows hardware priver verification                 |  |  |
| B- & Finance                  | businessCategory         |                        | Allows data on disk to be entrypted                           |  |  |
| E-A Internation               | carLicense               |                        | Allows Secured communication on incerned                      |  |  |
| The Twestments                | departmentNumber         |                        | 225                                                           |  |  |
| B-A Legal                     | destinationIndicator     |                        |                                                               |  |  |
| 部基 Management                 | displayName              |                        |                                                               |  |  |
| 由 基 Publicity                 | employeeNumber           | 1                      |                                                               |  |  |
| 由 Purchasing                  | employeeType             |                        |                                                               |  |  |
| E A Resources                 | facsimileTelephoneNumber |                        | Issued to: Uni-Unserver                                       |  |  |
| 🕀 🖓 Customer                  | givenName                | -                      |                                                               |  |  |
| ④ 条 Engineering               |                          | 1                      | issued by: Ch-Certificate Authority                           |  |  |
| H-S. Heman Reenspres          | Submit                   | Ret                    |                                                               |  |  |
|                               |                          |                        |                                                               |  |  |
| sted To 3dap://betch01:19389* |                          |                        | Valid from Fri, May 5, 2000 to Sat, May 5, 2001               |  |  |
|                               |                          |                        | Inconsense on Children Display Constant State And State State |  |  |
|                               |                          |                        |                                                               |  |  |

## Connexion

Une fois le portail captif configuré, l'utilisateur se connecte au réseau avec son terminal. Pour l'exemple nous utiliserons un Smartphone.

- 1. L'utilisateur cherche le SSID du réseau et le sélectionne
- 2. L'utilisateur entre la clé WPA2-PSK
- 3. Après avoir « rejoint » le réseau, la page du portail captif apparait, l'utilisateur entre ses identifiants de connexion qu'il entre d'habitude lors de sa connexion à une session Windows
- 4. L'utilisateur est connecté au réseau et redirigé sur la page voulue

| •••••• Bouygues 4G 16:08                                                                                               | ●● >>>> Bouygues 4G 16:09 <b>1</b> 47 % ■>><br>Accès au réseau « Wifi-Olonne » : | ● ● ● ● ● ● ● ● ● ● ● ● ● ● ● ● ● ● ●             | •••••• Bouygues                      |
|----------------------------------------------------------------------------------------------------|----------------------------------------------------------------------------------|---------------------------------------------------|--------------------------------------|
|                                                                                                    | Annuler Mot de passe Rejoindre                                                   | Se connecter Annuler                              |                                      |
| WI-FI                                                                                                    | Mot de passe ••••••                                                              | pfferme capitive partal                           | ■ Olonne<br>sur-mer<br>Net collegest |
| Wifi-Olonne 🔒 🗢 🧻                                                                                                    |                                                                                  | Welcome to the pfSene Captive Poral!<br>Username: |                                      |
| Autre                                                                                                    |                                                                                  | (ana)                                             |                                      |
| Confirmer l'accès                                                                                                    |                                                                                  |                                                   |                                      |
| La connexion aux réseaux connus est<br>automatique. Si aucun réseau connu n'est<br>disponible, vous devez sélectionner | 1 2 3 4 5 6 7 8 9 0                                                              |                                                   |                                      |
| manuellement un réseau.                                                                                                | - / : ; ( ) € & @ "                                                              |                                                   |                                      |
|                                                                                                    | #+= . , ? ! ' 🛛                                                                  |                                                   | AGENDA WEB TV                        |
|                                                                                                    | ABC espace Rejoindre                                                             |                                                   | < > ① ① 〇                            |

#### Page de connexion

Il est possible de modifier la page qui permet à l'utilisateur de s'authentifier, pour cela, il faut se rendre dans Services > Captive Portal > Portal Page Contents et uploder la page html voulue :

| Portal page contents | Choisir le fichier aucun fichier sél.<br>View current page<br>Download current page<br>Restore default portal page                                                                                                    |
|----------------------|----------------------------------------------------------------------------------------------------|
|                      | Upload an HTML/PHP file for the portal page here (leave blank<br>to keep the current one). Make sure to include a form (POST<br>to "\$PORTAL_ACTION\$") with a submit button<br>(name="accept") and a hidden field with name="redirurl" and<br>value="\$PORTAL_REDIRURL\$". Include the "auth_user" and<br>"auth_pass" and/or "auth_voucher" input fields if<br>authentication is enabled, otherwise it will always fail.<br>Example code for the form: |
|                      | <form action="\$PORTAL_ACTION\$" method="post"></form>                                                                                                    |

Voici le code que nous allons uploader :

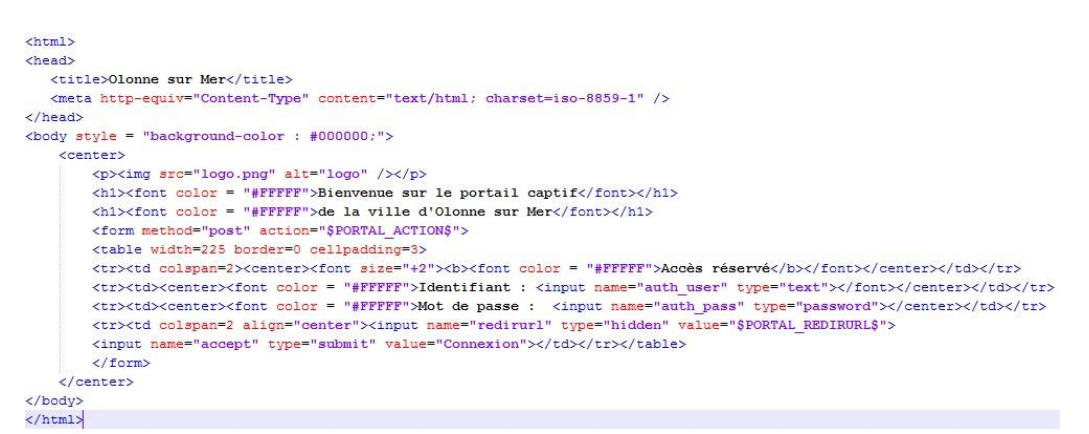

Désormais, lorsque le client se connecte, il s'identifie sur cette page :

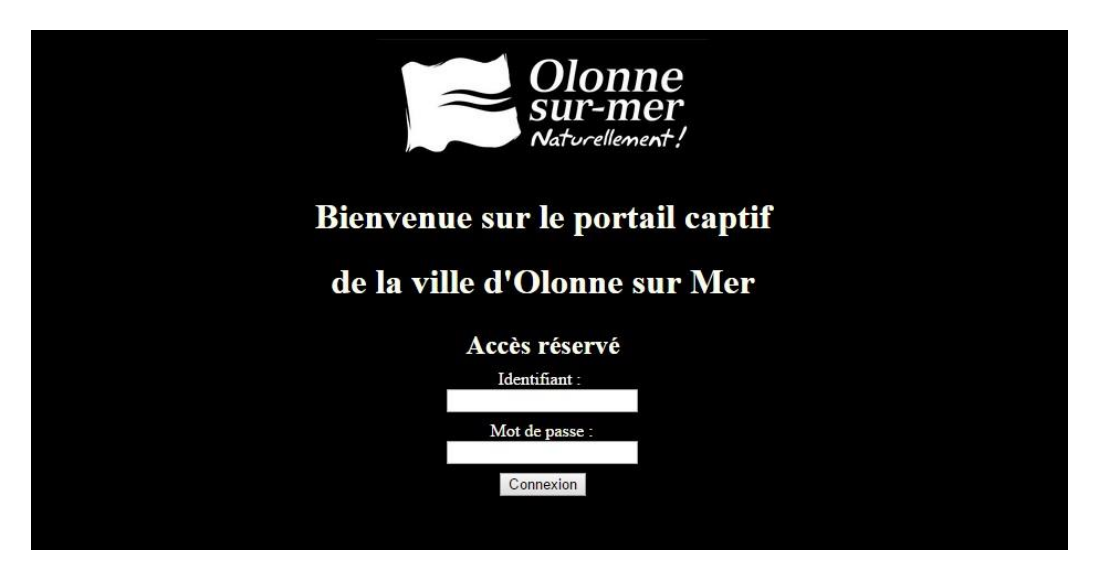